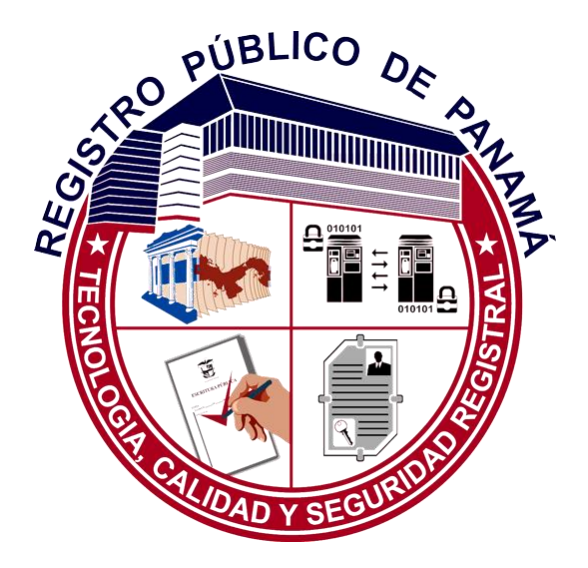

# Manual: Consulta de folios Nueva Oficina Virtual 2021

# ÍNDICE

| 1.1 | Con  | sulta de Folios/ Fincas/ Fichas             | 2  |
|-----|------|---------------------------------------------|----|
| 1   | .1.1 | Búsqueda de Folios Mercantiles y de Persona | 3  |
| 1   | .1.2 | Búsqueda de Folios de Bienes Inmuebles      | 11 |
| 1   | .1.3 | Búsqueda de Folios de Bienes Muebles        | 19 |

#### 1.1 Consulta de Folios/ Fincas/ Fichas

En este caso se ha mejorado el funcionamiento para facilitar la búsqueda de folios en función del tipo de registro. Se muestra una zona para rellenar las condiciones de búsqueda. La primera opción que el usuario deberá indicar el tipo de búsqueda que desea realizar:

| Servicios<br>Web         | Registro Público de Panamá<br>Tecnología, Calidad y Seguridad Registral |                                |  |  |  |  |  |  |  |
|--------------------------|-------------------------------------------------------------------------|--------------------------------|--|--|--|--|--|--|--|
|                          | Búsqueda de Folios / Fincas / Fichas                                    |                                |  |  |  |  |  |  |  |
| Q CONSULIAS WEB >        | Filtros de Búsqueda I                                                   |                                |  |  |  |  |  |  |  |
| 🗅 Entradas               |                                                                         |                                |  |  |  |  |  |  |  |
| 🕒 Folias                 | Tipo de Búsqueda:                                                       | Todos 🗸                        |  |  |  |  |  |  |  |
| Tomos                    | Datas del folio                                                         | lodos<br>Mercantii<br>Personas |  |  |  |  |  |  |  |
| Rollos                   | Datos de hono                                                           | Inmuebles<br>Blenes Muebles    |  |  |  |  |  |  |  |
| Hicrofichas              | Número de Folio:                                                        |                                |  |  |  |  |  |  |  |
|                          | Tipo de Registro:                                                       | ·                              |  |  |  |  |  |  |  |
| 🖶 VENTANILLA VIRTUAL 👻   | Môdulo:                                                                 |                                |  |  |  |  |  |  |  |
| VALIDACIÓN DE DOCUMENTOS |                                                                         |                                |  |  |  |  |  |  |  |
|                          | C Limpiar todos los filtro                                              | s de búsqueda                  |  |  |  |  |  |  |  |
| GALCULADORA REGISTRAL    |                                                                         |                                |  |  |  |  |  |  |  |

Si la búsqueda es "Todos" se mostrarán en los resultados los datos genéricos del folio (tipo de registro, número de folio, módulo):

| Servicios<br>Web           | ► Registro Público de Panamá<br>Tecnología, Calidad y Seguridad Registral Anyuntyepes@cwpanama.com ▼ |   |  |  |  |  |  |  |  |
|----------------------------|----------------------------------------------------------------------------------------------------|---|--|--|--|--|--|--|--|
|                            | Búsqueda de Folios / Fincas / Fichas                                                                 |   |  |  |  |  |  |  |  |
| Q CONSULTAS WEB )          | Filtros de Rúsqueda )                                                                                |   |  |  |  |  |  |  |  |
| 🗅 Entradas                 |                                                                                                    |   |  |  |  |  |  |  |  |
| Folios                     | Tipo de Búsqueda: Inmuebles                                                                          | ] |  |  |  |  |  |  |  |
| a Tomos                    | Datos del totio Datos del Inmueble                                                                   |   |  |  |  |  |  |  |  |
| Rollos                     |                                                                                                    |   |  |  |  |  |  |  |  |
| Microfichas                | Número de Folio:                                                                                     |   |  |  |  |  |  |  |  |
|                            | Tipo de Registro: Bienes Inmuebles 🗸                                                                 |   |  |  |  |  |  |  |  |
| VENTANILLA VIRTUAL -       | Módulo:                                                                                              |   |  |  |  |  |  |  |  |
| ✓ VALIDACIÓN DE DOCUMENTOS | Municipio:                                                                                           |   |  |  |  |  |  |  |  |
| GALCULADORA REGISTRAL      | Código de<br>Ubicación:                                                                              |   |  |  |  |  |  |  |  |

Si se selecciona una opción distinta de "Todos", solo se habilitan para buscar aquellas condiciones que tienen sentido para la búsqueda seleccionada. Por ejemplo, si el usuario selecciona "Inmuebles" no se mostrará el campo de búsqueda "Nombre de la Sociedad".

Las particularidades de las búsquedas específicas por tipo de folio se explican en los siguientes puntos.

#### 1.1.1 Búsqueda de Folios Mercantiles y de Persona

Si el usuario selecciona la opción Mercantil, se activarán dos pestañas.

La primera contiene criterios de búsqueda generales: Número de Folio, Tipo de Registro (establecido por defecto en función del criterio inicial) y Módulo

| Servicios<br>Web           | Registro Público de Panamá<br>Tecnología, Calidad y Seguridad Registral |  |  |  |  |  |  |  |
|----------------------------|-------------------------------------------------------------------------|--|--|--|--|--|--|--|
|                            | Búsqueda de Folios / Fincas / Fichas                                    |  |  |  |  |  |  |  |
| Q CONSULTAS WEB +          |                                                                         |  |  |  |  |  |  |  |
| 🖿 Entradas                 | Filtros de Búsqueda▶                                                    |  |  |  |  |  |  |  |
| Folios                     | Tipo de Búsqueda: Mercantil                                             |  |  |  |  |  |  |  |
| 🖉 Tomos                    |                                                                         |  |  |  |  |  |  |  |
| 🛱 Rollos                   | Uzitos de lollo Uzitos de la Persona Junicica                           |  |  |  |  |  |  |  |
| 🖽 Microfichas              | Número de Folio:                                                        |  |  |  |  |  |  |  |
|                            | Tipo de Registro: Mercantil                                             |  |  |  |  |  |  |  |
|                            | Módulo:                                                                 |  |  |  |  |  |  |  |
| ✓ VALIDACIÓN DE DOCUMENTOS |                                                                         |  |  |  |  |  |  |  |
| CALCULADORA REGISTRAL      | Impiar todos los filtros de búsqueda                                    |  |  |  |  |  |  |  |

La segunda pestaña contiene criterios específicos para la búsqueda avanzada de folios mercantiles, atendiendo a criterios específicos de la persona moral asociada al folio:

| Servicios<br>Web           | Registro Público de Panamá<br>Tecnología, Calidad y Seguridad Registral | 음 mariela.atencio@futuver.com ㅋ |
|----------------------------|-------------------------------------------------------------------------|---------------------------------|
|                            | Datos del folio Datos de la Persona Jurídica                            |                                 |
| Q CONSULTAS WEB +          | Nombre:                                                                 |                                 |
| 🖿 Entradas                 | № de Identificación:                                                    |                                 |
| Folios                     | Nombre Antiguo:                                                         |                                 |
| 🛢 Tomos                    | Nombre del                                                              |                                 |
| 🛱 Rollos                   | Representante:                                                          |                                 |
| 🖽 Microfichas              | Nº de Identificación<br>del Representante:                              |                                 |
| VENTANILLA VIRTUAL •       | Nombre del<br>Apoderado:                                                |                                 |
| ✓ VALIDACIÓN DE DOCUMENTOS | Pais:                                                                   | •                               |
| CALCULADORA REGISTRAL      | Dirección:                                                              |                                 |

El usuario capturará los datos de los que disponga para realizar su búsqueda

| Júsqueda de Folios / Fincas / Fichas                                                                                                    |           |  |  |  |  |  |  |
|----------------------------------------------------------------------------------------------------|-----------|--|--|--|--|--|--|
| Filtros de Búsqueda >                                                                                                    |           |  |  |  |  |  |  |
| Tipo de Búsqueda:                                                                                                    | Mercantil |  |  |  |  |  |  |
| Datos del folio Datos de la Persona Jurídica                                                                                                    |           |  |  |  |  |  |  |
| Nombre:                                                                                                    | norte     |  |  |  |  |  |  |
| Nº de Identificación:                                                                                                    |           |  |  |  |  |  |  |
| Nombre Antiguo:                                                                                                    |           |  |  |  |  |  |  |
| Nombre del Representante:                                                                                                    |           |  |  |  |  |  |  |
| Nº de Identificación del Representante:                                                                                                    |           |  |  |  |  |  |  |
| Nombre del Apoderado:                                                                                                    |           |  |  |  |  |  |  |
| Pais:                                                                                                    | ۰<br>۲    |  |  |  |  |  |  |
| Dirección:                                                                                                    |           |  |  |  |  |  |  |
| <i>Example intervention of the second second seco</i> |           |  |  |  |  |  |  |
|                                                                                                    |           |  |  |  |  |  |  |
|                                                                                                    | Buscar    |  |  |  |  |  |  |

y una vez que el usuario hace clic en Buscar, se muestran los resultados de la búsqueda paginados:

| Jumpiar todos los filtros de búsqueda   |                  |                                                                                                    |                                                            |                                             |                                                                                                    |             |
|-----------------------------------------|------------------|----------------------------------------------------------------------------------------------------|------------------------------------------------------------|---------------------------------------------|----------------------------------------------------------------------------------------------------|-------------|
|                                         |                  |                                                                                                    |                                                            |                                             |                                                                                                    |             |
|                                         |                  |                                                                                                    |                                                            |                                             |                                                                                                    |             |
|                                         |                  |                                                                                                    | Buscar                                                     |                                             |                                                                                                    |             |
|                                         |                  |                                                                                                    |                                                            |                                             |                                                                                                    |             |
|                                         |                  |                                                                                                    |                                                            |                                             |                                                                                                    |             |
| rrastre una columna aquí para agrupar p | or dicha columna |                                                                                                    |                                                            |                                             |                                                                                                    |             |
| FOLIO                                   | MODULO           | NOMBRE                                                                                                    | RUC                                                        | ESTATUS                                     | FORMA JURÍDICA                                                                                                    | VER         |
| Q                                       | ۹                | Q                                                                                                    | ٩                                                          | ٩                                           | ٩                                                                                                    |             |
|                                         |                  | SOCIEDADES DEL NORTE S.A.                                                                                                    | 745-2-2018                                                 | VIGENTE                                     | SOCIEDAD ANONIMA                                                                                                    | ۲           |
|                                         |                  |                                                                                                    |                                                            |                                             |                                                                                                    |             |
|                                         |                  | GRUAS DEL NORTE S.L.                                                                                                    | 752-2-2018                                                 | VIGENTE                                     | SOCIEDAD DE RESPONSABILIDAD<br>LIMITADA                                                                                                    | ۲           |
|                                         |                  | GRUAS DEL NORTE S.L.<br>ENCOFRADOS DEL NORTE S.A.                                                                                      | 752-2-2018<br>155623023-2-2016                             | VIGENTE                                     | SOCIEDAD DE RESPONSABILIDAD<br>LIMITADA<br>SOCIEDAD ANONIMA                                                                                    | ٠           |
|                                         |                  | GRUAS DEL NORTE S.L.<br>ENCOFRADOS DEL NORTE S.A.<br>REPRESENTANTES DEL NORTE                                                          | 752-2-2018<br>155623023-2-2016                             | VIGENTE<br>VIGENTE                          | SOCIEDAD DE RESPONSABILIDAD<br>LIMITADA<br>SOCIEDAD ANONIMA<br>SOCIEDAD DE RESPONSABILIDAD<br>LIMITADA                                         | •           |
|                                         |                  | GRUAS DEL NORTE S.L.<br>ENCOFRADOS DEL NORTE S.A.<br>REPRESENTANTES DEL NORTE<br>SOCIEDADES DEL NORTE S.A.                             | 752-2-2018<br>155623023-2-2016<br>761-2-2018               | VIGENTE<br>VIGENTE<br>VIGENTE               | SOCIEDAD DE RESPONSABILIDAD<br>LIMITADA<br>SOCIEDAD ANONIMA<br>SOCIEDAD DE RESPONSABILIDAD<br>LIMITADA<br>SOCIEDAD ANONIMA                     | *<br>*<br>* |
| 3                                       |                  | GRUAS DEL NORTE S.L.<br>ENCOFRADOS DEL NORTE S.A.<br>REPRESENTANTES DEL NORTE<br>SOCIEDADES DEL NORTE S.A.<br>COMERCIOS DEL NORTE S.A. | 752-2-2018<br>155623023-2-2016<br>761-2-2018<br>839-2-2020 | VIGENTE<br>VIGENTE<br>VIGENTE<br>SUSPENDIDO | SOCIEDAD DE RESPONSABILIDAD<br>LIMITADA<br>SOCIEDAD ANONIMA<br>SOCIEDAD DE RESPONSABILIDAD<br>LIMITADA<br>SOCIEDAD ANONIMA<br>SOCIEDAD ANONIMA | *<br>*<br>* |

En los resultados, si la búsqueda es "Mercantil y Personas" se mostrarán todos los datos genéricos y además las columnas "Nombre de la Sociedad", "RUC", "Estatus" y "Forma Jurídica".

| Servicios<br>Web           | Registro Público de Panamá<br>Tecnología, Calidad y Seguridad Registral   A tarma rodriguez@tutuver.     Impiar todos los filtros de búsqueda |                         |                              |                  |            |                                            |          |  |  |  |
|----------------------------|----------------------------------------------------------------------------------------------------|-------------------------|------------------------------|------------------|------------|--------------------------------------------|----------|--|--|--|
| <b>Q</b> CONSULTAS WEB     |                                                                                                    |                         |                              |                  |            |                                            |          |  |  |  |
| 🖿 Entradas                 | Buscar                                                                                                    |                         |                              |                  |            |                                            |          |  |  |  |
| Folios                     |                                                                                                    |                         |                              |                  |            |                                            |          |  |  |  |
| Tomos                      | Arrastre una columna ao                                                                                                    | quí para agrupar por di | cha columna                  |                  |            |                                            |          |  |  |  |
| C Rollos                   | FOLIO                                                                                                    | MODULO                  | NOMBRE                       | RUC              | ESTATUS    | FORMA JURÍDICA                             | VER      |  |  |  |
| 🖽 Microfichas              | ٩                                                                                                    | Q                       | ٩                            | ٩                | ۵          | ٩                                          |          |  |  |  |
|                            | 745                                                                                                    |                         | SOCIEDADES DEL<br>NORTE S.A. | 745-2-2018       | VIGENTE    | SOCIEDAD ANONIMA                           | ۲        |  |  |  |
| 📋 VENTANILLA VIRTUAL 🝷     | 752                                                                                                    |                         | GRUAS DEL NORTE<br>S.L.      | 752-2-2018       | VIGENTE    | SOCIEDAD DE<br>RESPONSABILIDAD<br>LIMITADA | ۲        |  |  |  |
| ✓ VALIDACIÓN DE DOCUMENTOS | 927                                                                                                    |                         | ENCOFRADOS DEL<br>NORTE S.A. | 155623023-2-2016 | VIGENTE    | SOCIEDAD ANONIMA                           | ۲        |  |  |  |
| CALCULADORA REGISTRAL      | 756                                                                                                    |                         | REPRESENTANTES<br>DEL NORTE  |                  | VIGENTE    | SOCIEDAD DE<br>RESPONSABILIDAD<br>LIMITADA | ۲        |  |  |  |
| ? AYUDA -                  | 761                                                                                                    |                         | SOCIEDADES DEL<br>NORTE S.A. | 761-2-2018       |            | SOCIEDAD ANONIMA                           | ۲        |  |  |  |
|                            | 839                                                                                                    |                         | COMERCIOS DEL<br>NORTE S.A.  | 839-2-2020       | SUSPENDIDO | SOCIEDAD ANONIMA                           | ۲        |  |  |  |
|                            | 1                                                                                                    |                         |                              |                  |            |                                            |          |  |  |  |
|                            |                                                                                                    |                         |                              |                  |            |                                            | Exportar |  |  |  |

Es posible abrir los resultados de la búsqueda para consultarlos. Para ello, el usuario hará clic en el botón Mostrar de la columna Ver:

| Servicios<br>Web         | Registro Públic<br>Tecnología, Calidad  | 은 Ilarina.rodriguez@futuver.com ㆍ |                              |                  |            |                                            |          |  |  |  |  |
|--------------------------|-----------------------------------------|-----------------------------------|------------------------------|------------------|------------|--------------------------------------------|----------|--|--|--|--|
|                          | J Limpiar todos los filtros de búsqueda |                                   |                              |                  |            |                                            |          |  |  |  |  |
| Q CONSULTAS WEB +        |                                         |                                   |                              |                  |            |                                            |          |  |  |  |  |
| 🖿 Entradas               | Buscar                                  |                                   |                              |                  |            |                                            |          |  |  |  |  |
| Folios                   |                                         |                                   |                              |                  |            |                                            |          |  |  |  |  |
| Tomos                    | Arrastre una columna ad                 | quí para agrupar por d            | icha columna                 |                  |            |                                            |          |  |  |  |  |
| C Rollos                 | FOLIO                                   | MODULO                            | NOMBRE                       | RUC              | ESTATUS    | FORMA JURÍDICA                             | VER      |  |  |  |  |
| 🖽 Microfichas            | Q                                       | Q                                 | ٩                            | ٩                | ٩          | ٩                                          |          |  |  |  |  |
| س                        | 745                                     |                                   | SOCIEDADES DEL<br>NORTE S.A. | 745-2-2018       | VIGENTE    | SOCIEDAD ANONIMA                           | ۲        |  |  |  |  |
| 💾 VENTANILLA VIRTUAL 👻   | 752                                     |                                   | GRUAS DEL NORTE<br>S.L.      | 752-2-2018       | VIGENTE    | SOCIEDAD DE<br>RESPONSABILIDAD<br>LIMITADA | ۲        |  |  |  |  |
| VALIDACIÓN DE DOCUMENTOS | 927                                     |                                   | ENCOFRADOS DEL<br>NORTE S.A. | 155623023-2-2016 | VIGENTE    | SOCIEDAD ANONIMA                           | ۲        |  |  |  |  |
| CALCULADORA REGISTRAL    | 756                                     |                                   | REPRESENTANTES<br>DEL NORTE  |                  | VIGENTE    | SOCIEDAD DE<br>RESPONSABILIDAD<br>LIMITADA | ۲        |  |  |  |  |
| ? AYUDA -                | 761                                     |                                   | SOCIEDADES DEL<br>NORTE S.A. | 761-2-2018       |            | SOCIEDAD ANONIMA                           | ۲        |  |  |  |  |
|                          | 839                                     |                                   | COMERCIOS DEL<br>NORTE S.A.  | 839-2-2020       | SUSPENDIDO | SOCIEDAD ANONIMA                           | ۲        |  |  |  |  |
|                          | 1                                       |                                   |                              |                  |            |                                            |          |  |  |  |  |
|                          |                                         |                                   |                              |                  |            |                                            | Exportar |  |  |  |  |

Se abrirá la pantalla de consulta del folio:

| (MERCANTIL) Folio Nº 752                                                                                                    |                                                                         |                                                                              |                            |                              |           |  |  |  |
|----------------------------------------------------------------------------------------------------|-------------------------------------------------------------------------|------------------------------------------------------------------------------|----------------------------|------------------------------|-----------|--|--|--|
| Datos Generales                                                                                                    | lementos Activos                                                        | Elementos Inactivos                                                          | Prelación                  | Miembros Relacionados        |           |  |  |  |
| DATOS DEL FOLIO                                                                                                    |                                                                         |                                                                              |                            |                              |           |  |  |  |
| FOLIO / FINCA / FICH,<br>FECHA DE INSCRIPC                                                                                       | A: (MERC/                                                               | ANTIL) Folio Nº 752<br>018                                                   |                            |                              |           |  |  |  |
| DATOS DE LA PE                                                                                                    | RSONA JURÍ                                                              | DICA                                                                         |                            |                              |           |  |  |  |
| DENOMINACIÓN:<br>TIPO DE ORGANIZAC<br>STATUS:<br>TIPO DE MONEDA:<br>CAPITAL SOCIAL:<br>VIGENCIA:<br>DOMICILIO:<br>OBSERVACIONES: | GRUAS<br>IÓN: SOCIEE<br>VIGENT<br>Balboas<br>100,000<br>20 AÑO<br>CORRE | DEL NORTE S.L.<br>DAD DE RESPONSABILI<br>E<br>.00<br>S<br>GIMIENTO CIUDAD DE | dad limitae<br>Panamá, dis | JA<br>STRITO PANAMÁ, PROVINC | IA PANAMÁ |  |  |  |
| 🖶 Imprimir                                                                                                    |                                                                         |                                                                              |                            |                              |           |  |  |  |

Esta pantalla de consulta cuenta con varias pestañas, en función del historial y datos con los que cuente la sociedad. Estas pestañas se mostrarán activas siempre el folio cuente con datos para mostrar en cada una de ellas:

- Datos generales del folio:

| (MERCANTIL) Folio Nº 752 ×                                                                                                    |                                                                                                |                                                                               |                            |                              |           |   |  |  |  |
|----------------------------------------------------------------------------------------------------|------------------------------------------------------------------------------------------------|-------------------------------------------------------------------------------|----------------------------|------------------------------|-----------|---|--|--|--|
| Datos Generales                                                                                                    | Elementos Activos                                                                              | Elementos Inactivos                                                           | Prelación                  | Miembros Relacionados        |           | _ |  |  |  |
| DATOS DEL FO                                                                                                    | DATOS DEL FOLIO                                                                                |                                                                               |                            |                              |           |   |  |  |  |
| FOLIO / FINCA / FIC<br>FECHA DE INSCRIF                                                                                         | FOLIO / FINCA / FICHA:     (MERCANTIL) Folio Nº 752       FECHA DE INSCRIPCIÓN:     20/03/2018 |                                                                               |                            |                              |           |   |  |  |  |
| DATOS DE LA F                                                                                                    | PERSONA JURÍI                                                                                  | ACICA                                                                         |                            |                              |           |   |  |  |  |
| DENOMINACIÓN:<br>TIPO DE ORGANIZ/<br>STATUS:<br>TIPO DE MONEDA:<br>CAPITAL SOCIAL:<br>VIGENCIA:<br>DOMICILIO:<br>OBSERVACIONES: | GRUAS<br>ACIÓN: SOCIED<br>VIGENT<br>Balboas<br>100,000,<br>20 AÑOS<br>CORREI                   | DEL NORTE S.L.<br>AD DE RESPONSABILII<br>E<br>00<br>3<br>GIMIENTO CIUDAD DE I | dad limitae<br>Panamá, dis | IA<br>STRITO PANAMÁ, PROVINC | 1A PANAMÁ |   |  |  |  |
|                                                                                                    |                                                                                                |                                                                               |                            |                              |           |   |  |  |  |

#### - Folios Madre

| (MERCANTIL) Folio № 756 |                       |                    |                   |           |             |             |                   | ×  |
|-------------------------|-----------------------|--------------------|-------------------|-----------|-------------|-------------|-------------------|----|
| Datos Generales         | Folios Madre          | Folios Resultantes | Elementos Activos | Prelación | Miembros Re | elacionados |                   | _  |
|                         | Folio / Finca / Ficha |                    |                   |           |             |             | Fecha de Creación | ור |
| (PERSONA JURÍ           | DICA) Folio Nº 171    | 1                  |                   |           |             | 18/04/2018  |                   |    |
| 1                       | 3                     |                    |                   |           |             |             |                   |    |
|                         |                       |                    |                   |           |             |             |                   |    |

#### - Folios Resultantes

| (MERCANTIL) Folio Nº 756                                                                          | ×                  |
|---------------------------------------------------------------------------------------------------|--------------------|
| Datos Generales Folios Madre Folios Resultantos Elementos Activos Prelación Miembros Relacionados |                    |
| Folio / Finca / Ficha                                                                             | Relación           |
| (MERCANTIL) Folio Nº 808                                                                          | Fusión de Sociedad |
| 1                                                                                                 |                    |
|                                                                                                   |                    |
|                                                                                                   |                    |

#### - Elementos Activos:

Se activará la pestaña siempre que el folio tenga datos que mostrar en la misma.

| (MERCANTIL) Folio № 752                  |                          |              |                          |             |            |         | × |
|------------------------------------------|--------------------------|--------------|--------------------------|-------------|------------|---------|---|
| Datos Generales Elementos Activos        | Elementos Inactivos      | Prelación    | Miembros Relacionados    | 1           |            |         |   |
|                                          | Derechos                 | Actos / Otra | s Operaciones            |             | Fecha      | Asiento |   |
| Asiento Electrónico Nº 1 (Apertura de Fo | lio Electrónico) Entrada | 167/2017 (0) |                          |             | 20/03/2018 | ß       |   |
| Asiento Electrónico Nº 3 (CAMBIO DE D    | IRECTORES O DIGNAT       | ARIOS DE SO  | CIEDAD CIVIL) Entrada 16 | 57/2017 (0) | 20/03/2018 | ß       |   |
| 1                                        |                          |              |                          |             |            |         |   |
|                                          |                          |              |                          |             |            |         |   |
|                                          |                          |              |                          |             |            |         |   |

#### - Elementos Inactivos:

Se activará la pestaña siempre que el folio tenga datos que mostrar en la misma.

| (MERCANTIL) Folio № 752                                                                               |            | ×       |
|----------------------------------------------------------------------------------------------------|------------|---------|
| Datos Generales     Elementos Activos     Elementos Inactivos     Prelación     Miembros Relacionados |            |         |
| Derechos / Actos / Otras Operaciones                                                                  | Fecha      | Asiento |
| Asiento Electrónico № 2 (CAMBIO DE DIRECTORES O DIGNATARIOS DE SOCIEDAD CIVIL) Entrada 167/2017 (0)   | 20/03/2018 | ß       |
| 1                                                                                                    |            |         |
|                                                                                                    |            |         |
| 🖨 Imprimir                                                                                            |            |         |

El usuario podrá consultar y descargar los asientos referentes a los elementos activos/inactivos del folio a través del icono disponible en la columna "Asiento":

| os Generales    | Elementos Activos       | Elementos Inactivos       | Prelación    | Miembros Relacionados              |              |         |
|-----------------|-------------------------|---------------------------|--------------|------------------------------------|--------------|---------|
|                 | De                      | erechos / Actos / Otras ( | Operaciones  |                                    | Fecha        | Asiento |
| ento Electrónio | co Nº 1 (Apertura de Fo | lio Electrónico) Entrada  | 167/2017 (0) |                                    | 20/03/2018   | ß       |
| ento Electrónio | ∞ № 3 (CAMBIO DE D      | IRECTORES O DIGNAT        | ARIOS DE SO  | OCIEDAD CIVIL) Entrada 167/2017 (0 | ) 20/03/2018 | Ľ       |

Se abrirá el visor de documentos, donde el usuario podrá consultar el asiento correspondiente y descargarlo si así lo desea a través de la opción "Descargar documento" que aparece en la esquina inferior derecha del visor:

| Asiento    |                                                                                                    | ×  |
|------------|----------------------------------------------------------------------------------------------------|----|
| 1 de 1 Q - | - + 🤉 🖂   🕒 Vista de página   A <sup>N</sup> Lectura en voz alta   🏹 Dibujar 🗸 😾 Resaltar 🗸 🖉 Borrar   🖏   🙃 🖻   🖈 | *  |
|            | Registro Público de Panamá                                                                                         | L  |
|            | (MERCANTIL) FOLIO Nº 752 -<br>INSCRITO AL ASIENTO NÚMERO 1                                                         | L  |
|            | INMATRICULACIÓN                                                                                                    | 11 |
|            | CAUSA DE LA NIMATRICULACIÓN Y REGISTRO ASCIENDEN A CUARENTA CONCO BALBOAS (B/A5.00)                                |    |
|            | Descargar Document                                                                                                 | to |

- Prelación:

Se mostrarán todas las entradas en las que ha participado el folio en algún momento desde su

constitución.

| atos Generales | Folios Madi | Folios Resulta | Elementos Activos                       | Prelacion                                                           | Miembros Relacio | nados                                              |                                |            |
|----------------|-------------|----------------|-----------------------------------------|---------------------------------------------------------------------|------------------|----------------------------------------------------|--------------------------------|------------|
| N° de Entrad   | а 1         | ipo de Entrada | 1                                       | Frámite                                                             |                  |                                                    | Estado                         | Documentos |
| 110/2018 (0)   | Reg         | stro           | Acta de Sociedad Mercan                 | Acta de Sociedad Mercantil                                          |                  | Entregado Como Trámite Agotado<br>Electrónicamente |                                | ß          |
| 5/2019 (0)     | Reg         | stro           | Aumento de Hipoteca Vig<br>Calificación | umento de Hipoteca Vigente de Inmueble, Derechos de<br>Calificación |                  | Entregad                                           | o como Trámite Agotado         | ß          |
| 85/2019 (0)    | Reg         | stro           | Renuncia de Directivos, D               | ignatarios o A                                                      | gente Residente  | Listo para                                         | a entrega como Trámite Agotado | ß          |

El usuario podrá consultar y descargar los documentos asociados a las entradas que aparezcan en la pestaña Prelación a través del icono que aparece en la columna "Documentos":

| N° de Entrada | a Tipo   | de Entrada | Trámite                                                              |                        | Estado                                             | Documentos |
|---------------|----------|------------|----------------------------------------------------------------------|------------------------|----------------------------------------------------|------------|
| 110/2018 (0)  | Registro | A A        | Acta de Sociedad Mercantil                                           |                        | Entregado Como Trámite Agotado<br>Electrónicamente | ß          |
| 55/2019 (0)   | Registro | A C        | Aumento de Hipoteca Vigente de Inmueble, Derechos de<br>Calificación |                        | Entregado como Trámite Agotado                     | ß          |
| 85/2019 (0)   | Registro | R          | enuncia de Directivos, Dignatari                                     | ios o Agente Residente | Listo para entrega como Trámite Agotado            | C3         |

Se abrirá el visor de documentos. Si desea descargar los documentos de alguna de las entradas donde está añadido el folio, podrá hacerlo a través de la opción "Descargar documentos" que aparece en la esquina inferior derecha del visor:

| de 1 Q             | - +                                                                                                    | ••                                      | $\mathbb{CP} \mid \forall_{\mathscr{V}} \mid A$ | ~ \ ~                      | 0   5   6                           | 8   🖌      |
|--------------------|----------------------------------------------------------------------------------------------------|-----------------------------------------|-------------------------------------------------|----------------------------|-------------------------------------|------------|
|                    |                                                                                                    |                                         |                                                 |                            |                                     |            |
|                    |                                                                                                    |                                         |                                                 |                            |                                     |            |
| 1                  |                                                                                                    |                                         |                                                 |                            |                                     |            |
| Vac's point on     |                                                                                                    |                                         | REGISTRADORA                                    | PUBLICA                    | AUXILIA DE                          | La .       |
| Managana man       | TOO DE LA PRO                                                                                                  | PIEDAD DE                               | DEPARTAMEN                                      | HTO OTH                    | d                                   | *          |
|                    |                                                                                                    |                                         |                                                 | A.                         |                                     |            |
| V contracted on    | - la Escultades                                                                                                | ඇත. මේ එන                               | go as confie                                    | ge y de                    | acuerdo co                          | <b>5</b> 1 |
| A a astableside    | en el Decrato                                                                                                  | Busero 169                              | O t Lev D                                       | Conias: 3                  | otocoulas                           | æ.         |
| 2                  |                                                                                                    |                                         |                                                 |                            |                                     | 2          |
| Contlineartear     | () del breinta (                                                                                               | da abril a                              | is milowood                                     | Lontos set                 | tanta, y si                         | (ii        |
| Reference Levy Gu  | sero Gieciséis d                                                                                               | al 21 de 1                              | un de cle mil r                                 | overseato                  | s ochenta v                         | jr.        |
|                    |                                                                                                    |                                         | 20                                              |                            |                                     |            |
| Jak - nor rx r     | CERTIFICS : que 1                                                                                              | as prosal                               | (al fotocopie                                   | ser comprise               | stas de (3)                         | 2          |
| Q trees management | cual contian                                                                                                   | a                                       | TOPTA REATS                                     | 1952.5.1. ToP              | 1.8 WT MC1                          | ÷.         |
|                    |                                                                                                    | 10                                      | a sector a subsection                           | 4                          | and the states                      |            |
| Z INSCRETS PARTE   | .go, tomo                                                                                                    |                                         | NOLIO /                                         | 1 . 3                      | SIEPTO 1°3                          | Ē.         |
| I as columns on    | TNECRIPCIONES                                                                                                  | Beeron                                  | DU DERECHOS                                     | REALES                     | LIBRO DI                            |            |
| PROPERCADES OF     | ESTE REGISTEO                                                                                                  | PUBLICO -                               | EN CORSECUE                                     | NCTS TA                    | PINCA ANTRS                         |            |
|                    | the second second second second second second second second second second second second second second second s | An over the second case over the second | THE R. LEWIS CO., LANSING MICH.                 | ALL ADDRESS OF ALL ADDRESS | to at the strategy within the trace | 1          |

#### - Miembros Relacionados

En el caso de que la sociedad tenga socios, dignatarios o representantes dados de alta y vigentes, estos aparecerán listados en esta pestaña:

| (MERCAN          | TIL) Folio Nº     | 745       |                       |         | × |
|------------------|-------------------|-----------|-----------------------|---------|---|
| Datos Generales  | Elementos Activos | Prelación | Miembros Relacionados |         |   |
|                  | Cargo             |           |                       | Miembro |   |
| Suscriptor       |                   |           | MANUEL LUNA GAR       | DIA     |   |
| Suscriptor       |                   |           | ANA LUNA GARCIA       |         |   |
| Agente Residente |                   |           | JORGE RUIZ ESPIN      | DSA     |   |
| Presidente       |                   |           | MANUEL LUNA GAR       | CIA     |   |
| Tesorero         |                   |           | ANA LUNA GARCIA       |         |   |
| Secretario       |                   |           | ROMAN MENDOZA         | ICENTE  |   |
| SOCIO            |                   |           | ROMAN MENDOZA         | ICENTE  |   |
| SOCIO            |                   |           | JUAN LUIS PEREZ       | EREZ    |   |
| 1                |                   |           |                       |         |   |
| 🖶 Imprimir       |                   |           |                       |         |   |

#### 1.1.2 Búsqueda de Folios de Bienes Inmuebles

Si el usuario selecciona en el tipo de búsqueda Inmuebles, se mostrarán en la primera pestaña los datos específicos para la búsqueda en este tipo de registro:

| úsqueda de Folios                     | Fincas / Fichas  |   |
|---------------------------------------|------------------|---|
| Filtros de Búsqueda 🕨                 |                  |   |
| Tipo de Búsqueda:                     | Inmuebles        | ~ |
| Datos del folio Datos del I           | nmueble          |   |
| Número de Folio:                      |                  |   |
| Tipo de Registro:                     | Bienes Inmuebles | ~ |
| Módulo:                               |                  | ~ |
| Municipio:                            |                  | ~ |
| Código de Ubicación:                  |                  |   |
| <i>I</i> Limpiar todos los filtros de | búsqueda         |   |
|                                       |                  |   |
|                                       | Buscar           |   |

En la segunda pestaña encontrará criterios específicos para la búsqueda avanzada de folios de bienes inmuebles, atendiendo a criterios específicos de este tipo de registro.

| Búsqueda de Folios / Fincas / Fichas  |
|---------------------------------------|
| Filtros de Búsqueda ►                 |
| Tipo de Búsqueda:                     |
| Datos del folio Datos del Inmueble    |
| Titularidad 🕶                         |
| Fideicomisos -                        |
| Matriz 🕶                              |
| Inmueble -                            |
| Otros Datos 🕶                         |
| Jumpiar todos los fittros de búsqueda |
|                                       |
| Buscar                                |

Para facilitar la búsqueda, las condiciones aparecen agrupadas en los siguientes bloques:

- Titularidad:

| Titularidad                     |  |
|---------------------------------|--|
| Titulares Registrales:          |  |
| Nº Identificación<br>Titulares: |  |
| Titulares No<br>Propiedad:      |  |
| Titulares Anteriores:           |  |

- Fideicomisos:

| Fideicomisos 🕨  |  |
|-----------------|--|
| Fiduciario:     |  |
|                 |  |
| Fideicomisario: |  |
|                 |  |
| Fideicomitente: |  |

- Matriz

| Matriz 🕨             |   |
|----------------------|---|
| Número de Folio:     |   |
| Módulo:              | ✓ |
| Municipio:           |   |
|                      |   |
| Codigo de Obicación: |   |

#### - Inmueble

| Inmueble <b>&gt;</b>                                    |  |
|---------------------------------------------------------|--|
| Dirección:                                              |  |
| Cédula Catastral:                                       |  |
| Por Edificio:                                           |  |
| Miembro de Junta<br>Directiva o<br>Administrador de PH: |  |

#### - Otros Datos

| Otros Datos ► |  |
|---------------|--|
| Deudor:       |  |
| Acreedor:     |  |

Si la búsqueda seleccionada es "Inmuebles" se mostrarán en los resultados los datos genéricos y además las columnas "Código de Ubicación, Distrito y "propietarios"

| Búsqueda de Folios / Fincas / I          | Fichas                 |                  |              |                                                                                                    |     |
|------------------------------------------|------------------------|------------------|--------------|----------------------------------------------------------------------------------------------------|-----|
| Filtros de Búsqueda <del>-</del>         |                        |                  |              |                                                                                                    |     |
| Limpiar todos los filtros de búsqueda    |                        |                  |              |                                                                                                    |     |
|                                          |                        |                  |              |                                                                                                    |     |
|                                          |                        |                  | Buscar       |                                                                                                    |     |
|                                          |                        |                  |              |                                                                                                    |     |
| Arrastre una columna aqui para agrupar p | or dicha columna       |                  |              |                                                                                                    |     |
| FOLIO                                    | MODULO 4               | CODIGO UBICACIÓN | MUNICIPIO    | PROPIETARIOS                                                                                                    | VER |
| 22175                                    | Q Propiedad Horizontal | 8809             | Q SAN CARLOS | 4<br>LARINA, PAULA ZARAGOZA ROSAL, CARLOS GUILLERMO<br>SUNCIN SARMIENTO, CARLOS RUIZ ZAFÓN, MARÍA SUAREZ<br>PEREZ, MARIA DE LA PAZ ESCRIVÁ COLL, Petor Pérez<br>Loga: Begná Perte Rodríguez, cameno bueno, ANA PAULA<br>HERAS GOMEZ, AURORA GONZALEZ, José Luis<br>UNAREZ SUAREZ SERGIO GARCIA GONZALEZ, José Luis                                                                                                    | æ   |
| 22297                                    | Propiedad Horizontal   | 8809             | SAN CARLOS   | Prez, CLAUDIA LORENZO, INMACULADA CASCOS ARECES<br>ULARINA PRULA ZARAGOZA ROSAL, CARLOS GUILLERMO<br>SUNCIN SARMIENTO, CARLOS RUIZ ZAFÓN, MARÍA SUAREZ<br>PEREZ, MARIA DE LA PAZ ESCRIVÁ COLL, Pedor Prez<br>Loge, Begoña Prez Rodriguez, cambo Useno, ANA PAULA<br>HERAS GOMEZ, AURORA GONZALEZ GARCIA, CARINELO<br>SUAREZ SUAREZ, SERGIO GARCIA GONZALEZ, Jose Luis<br>Prez, CLAUDIA LORENZO, INMACULADA CASCOS ARECES,<br>MIRIMA LENOS CARVUAL | ٠   |
| 22298                                    | Propiedad Horizontal   | 8809             | SAN CARLOS   | LLARINA, PAULA ZARAGOZA ROSAL, CARLOS GUILLERMO<br>SUNCIN SAMILENTO, CARLOS RUIZ ZAFÓN, MARÍA SUJARZ<br>PEREZ, MARIA DE LA PZE SCRIVÁ COLL, Pedro Perez<br>López, Bagoña Pérez Rodríguez, carmen bueno, ANA PAULA<br>HERAS GOMEZ, AURORA GONZALEZ, GARCIA, CARMELO<br>SUAREZ SUAREZ SERGIO GARCIA GONZALEZ, Jose Luis<br>Perez, CLAUDIA LORENZO, IMMACULADA CASCOS ARECES,<br>MIRIAM ALFONSO CARVIJAL                                             | ٠   |

Es posible abrir los resultados de la búsqueda para consultarlos. Para ello, el usuario hará clic en el botón Mostrar de la columna Ver:

| Arrastre una columna aquí para agrupar por dicha columna |        |                  |           |                                                                           |          |  |
|----------------------------------------------------------|--------|------------------|-----------|---------------------------------------------------------------------------|----------|--|
| FOLIO                                                    | MODULO | CODIGO UBICACIÓN | MUNICIPIO | PROPIETARIOS                                                              | VER      |  |
| ٩                                                        | ٩      | ٩                | ٩         | ٩                                                                         |          |  |
| 25024                                                    |        | 4304             | BOQUETE   | PEDRO FERNANDEZ LOSA, DAVID FUENTES<br>GRADO, CARLA MARIA LOPEZ HERNANDEZ | ۲        |  |
| 1                                                        |        |                  |           |                                                                           |          |  |
|                                                          |        |                  |           |                                                                           | Exportar |  |

#### Se abrirá la pantalla de consulta del folio:

| os Generales Folios Ma | dre Elementos Activos | Elementos Inactivos     | Prelación                                                          |
|------------------------|-----------------------|-------------------------|--------------------------------------------------------------------|
| ATOS DEL FOLIO         |                       |                         |                                                                    |
| DLIO / FINCA / FICHA:  | (INMUEBLE) BOQUETE    | Código de Ubicación 430 | 04, Folio Real № 25024                                             |
| CHA DE INSCRIPCIÓN:    | 31/01/2019            |                         |                                                                    |
| ATOS DEL INMUEBLE      | E                     |                         |                                                                    |
| ROPIETARIO:            | PEDRO FERNANDEZ LO    | SA (Propiedad), DAVID F | FUENTES GRADO (Propiedad), CARLA MARIA LOPEZ HERNANDEZ (Propiedad) |
| OMICILIO:              | CORREGIMIENTO ALTO    | BOQUETE, DISTRITO I     | BOQUETE, PROVINCIA CHIRIQUÍ                                        |
| SO DEL SUELO:          | Residencial           |                         |                                                                    |
| TRO TIPO:              |                       |                         |                                                                    |
| ESCRIPCIÓN:            |                       |                         |                                                                    |
| OR EDIFICIO:           |                       |                         |                                                                    |
| DE PROINDIVISO:        |                       |                         |                                                                    |
| ÉDULA CATASTRAL:       |                       |                         |                                                                    |
| ALOR:                  |                       |                         |                                                                    |
| ALOR DEL TERRENO:      | 150000.00             |                         |                                                                    |
| ALOR DE MEJORAS:       | 15000.00              |                         |                                                                    |
| ALOR DEL TRASPASO:     |                       |                         |                                                                    |
| ÚMERO DE PLANO:        |                       |                         |                                                                    |
| ECHA DE CONSTRUCCIÓN:  |                       |                         |                                                                    |
| ECHA DE OCUPACIÓN:     |                       |                         |                                                                    |
| OTE:                   |                       |                         |                                                                    |

Esta pantalla cuenta con varias pestañas para la consulta de los diferentes datos del folio. Las pestañas aparecerán activas solo si el folio tiene datos para mostrar en cada una de ellas:

#### - Datos Generales:

| Datos Generales Folios M | adre Elementos Activos | Elementos Inactivos     | Prelación                                                          |
|--------------------------|------------------------|-------------------------|--------------------------------------------------------------------|
| ATOS DEL FOLIO           |                        |                         |                                                                    |
| OLIO / FINCA / FICHA:    | (INMUEBLE) BOQUETE (   | Código de Ubicación 43  | 304, Folio Real № 25024                                            |
| ECHA DE INSCRIPCIÓN:     | 31/01/2019             |                         |                                                                    |
| DATOS DEL INMUEBL        | E                      |                         |                                                                    |
| PROPIETARIO:             | PEDRO FERNANDEZ LO     | SA (Propiedad), DAVID I | FUENTES GRADO (Propiedad), CARLA MARIA LOPEZ HERNANDEZ (Propiedad) |
| OMICILIO:                | CORREGIMIENTO ALTO     | BOQUETE, DISTRITO       | BOQUETE, PROVINCIA CHIRIQUÍ                                        |
| JSO DEL SUELO:           | Residencial            |                         |                                                                    |
| TRO TIPO:                |                        |                         |                                                                    |
| DESCRIPCIÓN:             |                        |                         |                                                                    |
| POR EDIFICIO:            |                        |                         |                                                                    |
| % DE PROINDIVISO:        |                        |                         |                                                                    |
| CÉDULA CATASTRAL:        |                        |                         |                                                                    |
| VALOR:                   |                        |                         |                                                                    |
| ALOR DEL TERRENO:        | 150000.00              |                         |                                                                    |
| ALOR DE MEJORAS:         | 15000.00               |                         |                                                                    |
| VALOR DEL TRASPASO:      |                        |                         |                                                                    |
| NÚMERO DE PLANO:         |                        |                         |                                                                    |
| ECHA DE CONSTRUCCIÓN     |                        |                         |                                                                    |
| ECHA DE OCUPACIÓN:       |                        |                         |                                                                    |
| OTE:                     |                        |                         |                                                                    |

Folios Madre

| (INMUEBLE) BOQUETE Código de Ubicación 4304, Folio Real Nº 25024 |                            |                   |  |  |
|------------------------------------------------------------------|----------------------------|-------------------|--|--|
| Datos Generales Folios Madre Elementos Activos Eleme             | nentos Inactivos Prelación |                   |  |  |
| Folio /                                                          | / Finca / Ficha            | Fecha de Creación |  |  |
| (INMUEBLE) BOQUETE Código de Ubicación 4304, Folio Real No       | l° 24697                   | 19/04/2018        |  |  |
| 1                                                                |                            |                   |  |  |
|                                                                  |                            |                   |  |  |
|                                                                  |                            |                   |  |  |

#### - Folios Resultantes

| s Generales Folios Madre Folios Resultantes Elementos Activos Prelación |                                                                        |
|-------------------------------------------------------------------------|------------------------------------------------------------------------|
| Folio / Finca / Ficha                                                   | Relación                                                               |
| /UEBLE) CAPIRA Código de Ubicación 8201, Folio Real № 30030             | Segregación por Segregaciones, Lotificaciones o Divisiones de Terrenos |
| /UEBLE) CAPIRA Código de Ubicación 8201, Folio Real № 30031             | Segregación por Segregaciones, Lotificaciones o Divisiones de Terrenos |
| IUEBLE) CAPIRA Código de Ubicación 8201, Folio Real Nº 30032            | Segregación por Segregaciones, Lotificaciones o Divisiones de Terrenos |
| IUEBLE) CAPIRA Código de Ubicación 8201, Folio Real № 30033             | Segregación por Segregaciones, Lotificaciones o Divisiones de Terrenos |
| IUEBLE) CAPIRA Código de Ubicación 8201, Folio Real № 30034             | Segregación por Segregaciones, Lotificaciones o Divisiones de Terrenos |
| IUEBLE) CAPIRA Código de Ubicación 8201, Folio Real № 30035             | Segregación por Segregaciones, Lotificaciones o Divisiones de Terrenos |
| IUEBLE) CAPIRA Código de Ubicación 8201, Folio Real Nº 30036            | Segregación por Segregaciones, Lotificaciones o Divisiones de Terrenos |
| IUEBLE) CAPIRA Código de Ubicación 8201, Folio Real Nº 30037            | Segregación por Segregaciones, Lotificaciones o Divisiones de Terrenos |
| IUEBLE) CAPIRA Código de Ubicación 8201, Folio Real Nº 30038            | Segregación por Segregaciones, Lotificaciones o Divisiones de Terrenos |
| IUEBLE) CAPIRA Código de Ubicación 8201, Folio Real Nº 30039            | Segregación por Segregaciones, Lotificaciones o Divisiones de Terrenos |
| IUEBLE) CAPIRA Código de Ubicación 8201, Folio Real Nº 30040            | Segregación por Segregaciones, Lotificaciones o Divisiones de Terrenos |
| IUEBLE) CAPIRA Código de Ubicación 8201, Folio Real № 30041             | Segregación por Segregaciones, Lotificaciones o Divisiones de Terrenos |
| IUEBLE) CAPIRA Código de Ubicación 8201, Folio Real № 30042             | Segregación por Segregaciones, Lotificaciones o Divisiones de Terrenos |
| IUEBLE) CAPIRA Código de Ubicación 8201, Folio Real № 30043             | Segregación por Segregaciones, Lotificaciones o Divisiones de Terrenos |
| IUEBLE) CAPIRA Código de Ubicación 8201. Folio Real № 30044             | Segregación por Segregaciones, Lotificaciones o Divisiones de Terrenos |

#### - Elementos Activos:

| (INMUEBLE) CAPIRA Código de Ubicación 8201, Folio Real Nº 27960   ×     Datos Generales   Folios Resultantes   Elementos Activos   Pretación                                                                          |            |         |  |  |  |  |
|----------------------------------------------------------------------------------------------------|------------|---------|--|--|--|--|
| Derechos / Actos / Otras Operaciones                                                                                                    | Fecha      | Asiento |  |  |  |  |
| 100% Propiedad a favor de Mauro Perez Almagro Cédula 542354353254 Asiento Electrónico Nº 1 (Apertura de Folio Electrónico) Entrada 311/2019<br>(0)                                                                    | 22/04/2019 | 凸       |  |  |  |  |
| Asiento Electrónico Nº 1 (Apertura de Folio Electrónico) Entrada 311/2019 (0)                                                                                                    | 22/04/2019 | ß       |  |  |  |  |
| Hipoteca a favor de Banco Espirito Santo (Coclé) RUC 808098098098098099 Asiento Electrónico Nº 2 (CONSTITUCIÓN DE HIPOTECA INMUEBLE<br>EN ZONA COSTERA, SOBRE BIEN PATRIMONIAL O EN ZONA BALDÍA) Entrada 373/2020 (0) | 28/10/2020 | ß       |  |  |  |  |
| Asiento Electrónico Nº 2 (CONSTITUCIÓN DE HIPOTECA INMUEBLE EN ZONA COSTERA, SOBRE BIEN PATRIMONIAL O EN ZONA BALDÍA)<br>Entrada 373/2020 (0)                                                                         | 28/10/2020 | 凸       |  |  |  |  |
| Asiento Electrónico Nº 3 (SEGREGACIÓN, LOTIFICACIÓN O DIVISIÓN DE TERRENO) Entrada 373/2020 (0)                                                                                                    | 28/10/2020 | ß       |  |  |  |  |
|                                                                                                    |            |         |  |  |  |  |

El usuario podrá consultar y descargar los asientos referentes a los elementos activos del folio a través del icono disponible en la columna "Asiento":

| (INMUEBLE) CAPIRA Código de Ubicación 8201, Folio Real Nº 27960 ×                                                                                                    |            |         |  |  |  |
|----------------------------------------------------------------------------------------------------|------------|---------|--|--|--|
| Datos Generales     Folios Madre     Folios Resultantes     Elementos Activos     Prelación                                                                                                    |            |         |  |  |  |
| Derechos / Actos / Otras Operaciones                                                                                                    | Fecha      | Asiento |  |  |  |
| 100% Propiedad a favor de Mauro Perez Almagro Cédula 542354353254 Asiento Electrónico № 1 (Apertura de Folio Electrónico)<br>Entrada 311/2019 (0)                                                                        | 22/04/2019 | ß       |  |  |  |
| Asiento Electrónico Nº 1 (Apertura de Folio Electrónico) Entrada 311/2019 (0)                                                                                                    | 22/04/2019 | D)      |  |  |  |
| Hipoteca a favor de Banco Espirito Santo (Coclé) RUC 8098098098098098098099 Asiento Electrónico № 2 (CONSTITUCIÓN DE<br>HIPOTECA INMUEBLE EN ZONA COSTERA, SOBRE BIEN PATRIMONIAL O EN ZONA BALDÍA) Entrada 373/2020 (0) | 28/10/2020 | ß       |  |  |  |
| Asiento Electrônico № 2 (CONSTITUCIÓN DE HIPOTECA INMUEBLE EN ZONA COSTERA, SOBRE BIEN PATRIMONIAL O EN ZONA BALDÍA) Entrada 373/2020 (0)                                                                                | 28/10/2020 | ß       |  |  |  |
| Asiento Electrónico Nº 3 (SEGREGACIÓN, LOTIFICACIÓN O DIVISIÓN DE TERRENO) Entrada 373/2020 (0)                                                                                                    | 28/10/2020 | ß       |  |  |  |
|                                                                                                    |            |         |  |  |  |

Se abrirá una ventana con el visor de documentos. El usuario podrá consultar los asientos del folio y descargarlos si así lo desea a través de la opción descargar documento que aparece en la esquina inferior derecha del visor:

| Asiento      |                                                                                                    | ×                                   |
|--------------|----------------------------------------------------------------------------------------------------|-------------------------------------|
| 1 de 1 Q — + | ⑦                                                                                                    | 😾 Resaltar 🗸 🖉 Borrar   🖑   🛱 🖺 🖡 📩 |
|              | CONSTITUCION DE HIPOTECA INMUEBLE EN ZONA COSTERA, SOBRE BIEN<br>PATRIMONIAL O EN ZONA BALDÍA                                                    |                                     |
|              | <text><text><text><text><text><text><text><text><text><text></text></text></text></text></text></text></text></text></text></text>               |                                     |
|              | Pagran Pulato da Parana- Via España, terrar al Hospital San Francesco<br>Aperican Possi 033 - 156 Panena, República de Parana - (507)557-6500 11 |                                     |
|              |                                                                                                    | Descargar Documento                 |

#### - Elementos Inactivos:

Se activará si el folio tiene elementos inactivos que mostrar.

| (INMUEBLE) BOQUETE Código de Ubicación 4304, Folio Real Nº 25024                                                                                                 |            | ×       |
|----------------------------------------------------------------------------------------------------|------------|---------|
| Datos Generales Folios Madre Elementos Activos Elementos Inactivos Prelación                                                                                     |            |         |
| Derechos / Actos / Otras Operaciones                                                                                                    | Fecha      | Asiento |
| 30% Propiedad a favor de CARLOS RODRIGUEZ VELASQUEZ Cédula 8-655-1254 Asiento Electrónico Nº 3 (COMPRAVENTA DE BIEN INMUEBLE) Entrada<br>649/2020 (0)            | 30/12/2020 | ß       |
| 30% Propiedad a favor de CARLA LOPEZ FIDALGO Cédula 454-96999 Asiento Electrónico Nº 4 (DONACIÓN) Entrada 649/2020 (0)                                           | 30/12/2020 | ß       |
| 30% Propiedad a favor de CARLA LOPEZ HERNANDEZ Cédula 454-96999 Asiento Electrónico Nº 10 (CORRECCIÓN DE NOMBRE DE PROPIETARIO DE FINCA)<br>Entrada 649/2020 (0) | 30/12/2020 | ß       |
| 1                                                                                                    |            |         |
|                                                                                                    |            |         |

Tendrá el mismo comportamiento que la pestaña elementos activos, pudiendo abrir los asientos para consultarlos o descargarlos si así lo desea el usuario:

| de 1 Q | — + 🤉 🖂   🗈 Vista de pagina   Aª Lectura en voz alta   🗸 Dibujar 🗸 😾 Resaltar 🗸 🖉 Borrar   🖏   🛱 🖾 👘                                                          |
|--------|----------------------------------------------------------------------------------------------------|
|        | FOLIO REAL (INMUEBLE) BOQUETE CÓDIGO DE UBICACIÓN 4304, FOLIO REAL Nº 25024<br>INSCRITO AL ASIENTO NÚMERO 4                                                   |
|        | DONACIÓN                                                                                                    |
|        | DATOS GENERALES<br>TITULARES REGISTRALES TRANSMITENTES<br>NOMINE: CARSO DODORUEZ VELASQUEZ (CEDULA 8-65-1254)                                                 |
|        | TTULARIES) REGISTRALES) ACTIVO(5)<br>NOMBLE: PROXI FERMADEL IOSA (CÉDULA FFERBRERBER)<br>TIPO DE DERECHO REGISTRAL PROPIEDAD<br>CUDITA PARTE: 40%             |
|        | NOMME: DAVID FUENTS GARDO (CEDUA DERANSAGERTERTOD)<br>TIPO DE DERIGO BIESTRAL: PROPIEDAD<br>CUDTA PARTE: 30%                                                  |
|        | NOMINE: CARA LOPE FRAUGO (EGULA 54 4999)<br>TIPO DE DEGENE REISTRAL: PROFIEDAD<br>CUDTA PARTE: 30%                                                            |
|        | EST A SANTO REGISTIALI AS JOD PACIFICADO EN LA RITURAD 69/2020 (0) PRESENTADA EN ESTE REGISTRO<br>EL DIA 22/07/2020 A US 150 P. M<br>DOCUMENTOS PRESENTADOS   |
|        | ESCRITURA PUBLICA NÚMERIC 65465465 DE FECIÓ 21/04/2020<br>AUTORIZATE: NOTARIO PÚBLICO UE ZARINA JAZMIETE CASTILLO GUERRA DE LA NOTARIA NÚMERO 2 DE<br>CHRIQUÍ |
|        | LOS DERECHOS DE CALIFICACIÓN Y REGISTRO ASCIENDEN A SETECIENTOS SETENTA Y CINCO BALBOAS<br>(0/.775.00)                                                        |

#### - Prelación:

| (INMUEBLE) BOQUE               | TE Código de Ubicaci                 | ón 4304, Folio Real Nº 25024                                                                                                   |                                                 | ×          |
|--------------------------------|--------------------------------------|----------------------------------------------------------------------------------------------------|-------------------------------------------------|------------|
| Datos Generales Folios Madre I | Elementos Activos Elementos Inactivo | s Prelación                                                                                                    |                                                 |            |
| Nº de Entrada                  | Tipo de Entrada                      | Trámite                                                                                                    | Estado                                          | Documentos |
| 11/2019 (0)                    | Registro                             | Contrato de Intercambio de Aeronaves                                                                                           | Entregado como Trámite Agotado                  | B          |
| 649/2020 (0)                   | Registro                             | Constitución o Transferencia de Dominio de Bien Inmueble, Derechos de Calificación                                             | Entregado Como Trámite Agotado Electrónicamente | ß          |
| 316/2021 (0)                   | Registro                             | Transferencia de Dominio de Bien Inmueble de Zona Costera, Bienes Patrimoniales o<br>Tierras Baldías, Derechos de Calificación | En Calificación                                 | ß          |
| 1                              |                                      |                                                                                                    |                                                 |            |
|                                |                                      |                                                                                                    |                                                 |            |
| 🖶 Imprimir                     |                                      |                                                                                                    |                                                 |            |

El usuario podrá consultar y descargar los documentos de las entradas que aparezcan en la pestaña Prelación a través del icono que aparece en la columna "Documentos":

| atos Generales Folios Madre | Elementos Activos Elementos Inactivo | s Prelación                                                                                                    |                                                 |            |
|-----------------------------|--------------------------------------|----------------------------------------------------------------------------------------------------|-------------------------------------------------|------------|
| N° de Entrada               | Tipo de Entrada                      | Trámite                                                                                                    | Estado                                          | Documentos |
| 1/2019 (0)                  | Registro                             | Contrato de Intercambio de Aeronaves                                                                                           | Entregado como Trámite Agotado                  | B          |
| 49/2020 (0)                 | Registro                             | Constitución o Transferencia de Dominio de Bien Inmueble, Derechos de Calificación                                             | Entregado Como Trámite Agotado Electrónicamente | ß          |
| 116/2021 (0)                | Registro                             | Transferencia de Dominio de Bien Inmueble de Zona Costera, Bienes Patrimoniales o<br>Tierras Baldías, Derechos de Calificación | En Calificación                                 | ß          |
| 1                           |                                      |                                                                                                    |                                                 |            |
|                             |                                      |                                                                                                    |                                                 |            |

Se abrirá el visor de documentos. Si desea descargar los documentos de alguna de las entradas donde está añadido el folio, podrá hacerlo a través de la opción "Descargar documentos" que aparece en la esquina inferior derecha del visor:

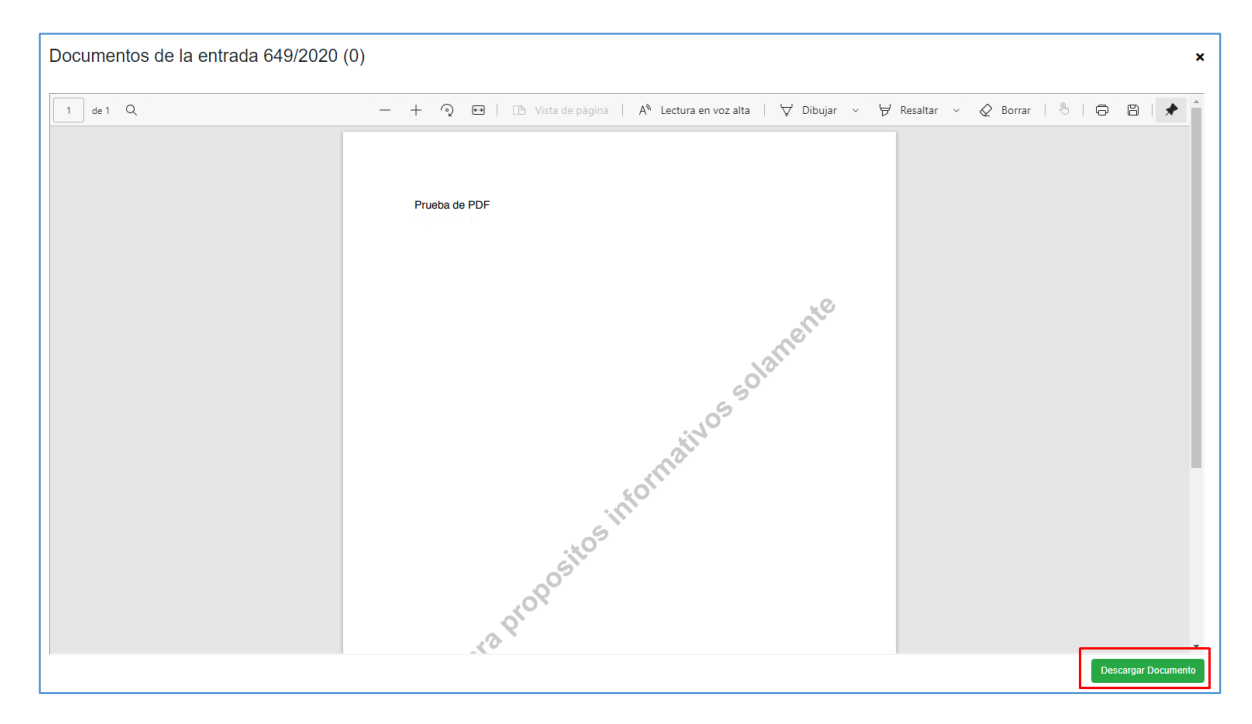

#### 1.1.3 Búsqueda de Folios de Bienes Muebles

Si el usuario selecciona en el tipo de búsqueda Muebles, se mostrarán en la primera pestaña los datos específicos para la búsqueda en este tipo de registro:

| Filtros de Búsqueda <b>Þ</b>          |             |   |
|---------------------------------------|-------------|---|
|                                       |             |   |
| Tipo de Búsqueda: Bienes              | Muebles     | * |
| Datos del folio Datos del Bien Mueble |             |   |
| Número de Folio:                      |             |   |
| Tipo de Registro: Bien                | nes Muebles | ~ |
| Módulo:                               |             | ~ |

En la segunda pestaña encontrará criterios específicos para la búsqueda avanzada de folios de bienes muebles, atendiendo a criterios específicos de este tipo de registro.

| Búsqueda de Folios / Fincas / Fi      | ichas          |   |
|---------------------------------------|----------------|---|
| Filtros de Búsqueda                   |                |   |
| Tipo de Búsqueda:                     | Bienes Muebles | ~ |
| Datos del folio Datos del Bien Mueble |                |   |
| Titularidad •                         |                |   |
| Titulares Registrales:                |                |   |
| Nº Identificación Titulares:          |                |   |
| Titulares No Propiedad:               |                |   |
| Titulares Anteriores:                 |                |   |
| Bien Mueble >                         |                |   |
| Matrícula:                            |                |   |
| Descripción:                          |                |   |
|                                       |                |   |
| Limpiar todos los filtros de búsqueda |                |   |
|                                       |                | _ |
|                                       | Buscar         |   |

El usuario deberá capturar los datos con los que cuente para realizar la búsqueda y hacer clic en buscar. Se mostrarán listados todos los resultados que coincidan con el criterio indicado:

| Búsqueda de Folios / Fincas / Fichas                   |                |        |           |                |          |
|--------------------------------------------------------|----------------|--------|-----------|----------------|----------|
| Filtros de Búsqueda <b>&gt;</b>                        |                |        |           |                |          |
| Tipo de Búsqueda:                                      | Bienes Muebles |        |           |                | ~        |
| Datos del folio Datos del Bien Mueble                  |                |        |           |                |          |
| Titularidad •                                          |                |        |           |                |          |
| Titulares Registrales:                                 | Luis           |        |           |                |          |
| Nº Identificación Titulares:                           |                |        |           |                |          |
| Titulares No Propiedad:                                |                |        |           |                |          |
| Titulares Anteriores:                                  |                |        |           |                |          |
| Bien Mueble -                                          |                |        |           |                |          |
| // Limpiar techns los filtros de húseuxeda             |                |        |           |                |          |
|                                                        |                |        |           |                |          |
|                                                        |                |        | Buscar    |                |          |
|                                                        |                |        |           |                |          |
| Arrastre una columna aquí para agrupar por dicha colum | na             |        |           |                |          |
| FOLIO                                                  |                | MODULO | MATRICULA | TIPO           | VER      |
|                                                        | ٩              | ٩      | ٩         | ٩              |          |
| 529                                                    |                |        |           |                | ٠        |
| 358                                                    |                |        | 125-954   | PRENDA AGRARIA | ۰        |
| 348                                                    |                |        | r3451345  | MAQUINARIA     | •        |
| 3/2                                                    |                |        | 3895-JGK  | AERONAVES      | •        |
| 320                                                    |                |        | 0-2002-00 |                |          |
| 1                                                      |                |        |           |                |          |
|                                                        |                |        |           |                | Exportar |

Si la búsqueda seleccionada por el usuario es "Muebles" se mostrarán todos los datos genéricos y además las columnas "Tipo" y "Matrícula".

| FOLIO |   | MODULO | MATRICULA | TIPO           |   | VER |
|-------|---|--------|-----------|----------------|---|-----|
|       | ٩ | Q      |           | ۲              | Q |     |
|       |   |        |           |                |   | ۲   |
|       |   |        | 125-954   | PRENDA AGRARIA |   | ۲   |
| 5     |   |        | r3451345  | MAQUINARIA     |   | ۲   |
| 2     |   |        | 3895-JGK  | AERONAVES      |   | ۲   |
|       |   |        | o-2002-bu |                |   | ۲   |

Es posible abrir los resultados de la búsqueda para consultarlos. Para ello, el usuario hará clic en el botón Mostrar de la columna Ver:

| FOLIO | MODULO | MATRICULA | TIPO           | VER |
|-------|--------|-----------|----------------|-----|
| (     | 2 0    | ٩         | ٩              |     |
| 9     |        |           |                | ۲   |
| 58    |        | 125-954   | PRENDA AGRARIA | ۲   |
| 46    |        | r3451345  | MAQUINARIA     | ۲   |
| 72    |        | 3895-JGK  | AERONAVES      | ۲   |
| 26    |        | o-2002-bu |                | ۲   |

Se abrirá la pantalla de consulta de datos del folio:

| (BIEN MUEBLE)                                                                                                    | Folio Nº 358                                                                                                    | × |
|----------------------------------------------------------------------------------------------------|----------------------------------------------------------------------------------------------------|---|
| Datos Generales Elemento                                                                                                    | os Activos Prelación                                                                                                    |   |
| DATOS DEL FOLIO                                                                                                    |                                                                                                    |   |
| FOLIO / FINCA / FICHA:<br>FECHA DE INSCRIPCIÓN:                                                                                        | (BIEN MUEBLE) Folio № 358<br>25/10/2018                                                                                        |   |
| DATOS DEL BIEN MUE                                                                                                    | BLE                                                                                                    |   |
| PROPIETARIO:<br>DESCRIPCIÓN:<br>VALOR:<br>COLOR:<br>MARCA:<br>OTRO TIPO:<br>MATRÍCULA:<br>SERIE / AÑO:<br>MODELO / TIPO:<br>UBICACIÓN: | Jose luis velazquez lopez (Propiedad)<br>VEHICULO AGRICOLA<br>1500,0000<br>ROJO<br>JEEP<br>125-954<br>2017<br>CHUSKY<br>PANAMÁ |   |
| DATOS DE LA FACTU                                                                                                    | JRA                                                                                                    |   |
| EMISOR:<br>NÚMERO DE FACTURA:<br>FECHA DE EMISIÓN:<br>PRECIO:                                                                          | LORENZO POZO CARRILES<br>432432<br>25/02/2018 0.00.00<br>1500,0000                                                             |   |

## Esta pantalla cuenta con varias pestañas:

#### - Datos Generales

| (BIEN MUEBLE)           | Folio Nº 358                          |
|-------------------------|---------------------------------------|
| Datos Generales Element | os Activos Prelación                  |
| DATOS DEL FOLIO         |                                       |
| FOLIO / FINCA / FICHA:  | (BIEN MUEBLE) Folio Nº 358            |
| FECHA DE INSCRIPCIÓN:   | 25/10/2018                            |
| DATOS DEL BIEN MUE      | EBLE                                  |
| PROPIETARIO:            | jose luis velazquez lopez (Propiedad) |
| DESCRIPCIÓN:            | VEHICULO AGRICOLA                     |
| VALOR:                  | 1500,0000                             |
| COLOR:                  | ROJO                                  |
| MARCA:                  | JEEP                                  |
| OTRO TIPO:              |                                       |
| MATRÍCULA:              | 125-954                               |
| SERIE / AÑO:            | 2017                                  |
| MODELO / TIPO:          | CHUSKY                                |
| UBICACIÓN:              | PANAMÁ                                |
| DATOS DE LA FACTU       | URA                                   |
| EMISOR:                 | LORENZO POZO CARRILES                 |
| NÚMERO DE FACTURA:      | 432432                                |
| FECHA DE EMISIÓN:       | 25/02/2018 0.00.00                    |
| PRECIO:                 | 1500,0000                             |
|                         |                                       |

## - Elementos Activos

Se activará siempre que el folio tenga datos que mostrar en la misma.

| (BIEN MUEBLE) Folio Nº 358                                                                                                    |            | ×       |
|----------------------------------------------------------------------------------------------------|------------|---------|
| Datos Generales Elementos Activos Prelación                                                                                                    |            |         |
| Derechos / Actos / Otras Operaciones                                                                                                    | Fecha      | Asiento |
| 100% Propiedad a favor de jose luis velazquez lopez Cédula 32886825E Asiento Electrónico Nº 1 (Apertura de Folio Electrónico) Entrada 225/2018<br>(0) | 25/10/2018 | ß       |
| Asiento Electrónico № 1 (Apertura de Folio Electrónico) Entrada 225/2018 (0)                                                                          | 25/10/2018 | D       |
| 50% Hipoteca a favor de BANCO DEL PACÍFICO RUC 395-2-2017 y BANCO ANGELITOS RUC 66666666666666666666666666666666666                                   | 25/10/2018 | ß       |
| Asiento Electrónico Nº 2 (CONSTITUCIÓN DE HIPOTECA DE BIEN MUEBLE) Entrada 225/2018 (0)                                                               | 25/10/2018 | ß       |
| 1                                                                                                    |            |         |
| 🖨 Imprimir                                                                                                    |            |         |

#### - Elementos Inactivos

Se activará siempre que el folio tenga datos que mostrar en la misma.

| (BIEN MUE                            | BLE) Folio                                                                                                    | № 346               |                           |       | ×       |
|--------------------------------------|----------------------------------------------------------------------------------------------------|---------------------|---------------------------|-------|---------|
| Datos Generales                      | Elementos Activos                                                                                                    | Elementos Inactivos | Prelación                 |       |         |
|                                      |                                                                                                    | Derechos /          | Actos / Otras Operaciones | Fecha | Asiento |
| 100% Propiedad a<br>Entrada 92006049 | 100% Propiedad a favor de SILVIA VALDÉS ÁVAREZ-BUYLLA Cédula 48572389475 Asiento Electrónico № 1 (Apertura de Folio Electrónico) 20/11/2014<br>Entrada 92006049/2014 (0) |                     | D                         |       |         |
| 1                                    |                                                                                                    |                     |                           |       |         |
| Hanger Imprimir                      |                                                                                                    |                     |                           |       |         |

El usuario podrá consultar y descargar los asientos referentes a los elementos activos/inactivos del folio a través del icono disponible en la columna "Asiento":

| (BIEN MUEBLE) Folio Nº 346                                                                                                    |            |         |
|----------------------------------------------------------------------------------------------------|------------|---------|
| Datos Generales Elementos Activos Elementos Inactivos Prelación                                                                                        |            |         |
| Derechos / Actos / Otras Operaciones                                                                                                    | Fecha      | Asiento |
| 50% Propiedad a favor de CRISTINA GOMEZ ALCORTON Cédula 475618347518 Asiento Electrónico № 2 (COMPRAVENTA DE BIEN MUEBLE)<br>Entrada 92006049/2014 (0) | 20/11/2014 | Þ       |
| 50% Propiedad a favor de LUIS PAREDES REDES Cédula 384928317346 Asiento Electrónico № 2 (COMPRAVENTA DE BIEN MUEBLE) Entrada<br>92006049/2014 (0)      | 20/11/2014 | Þ       |
| Asiento Electrónico № 2 (COMPRAVENTA DE BIEN MUEBLE) Entrada 92006049/2014 (0)                                                                         | 20/11/2014 |         |
|                                                                                                    |            |         |

Se abrirá el visor de documentos, donde el usuario podrá consultar el asiento correspondiente y descargarlo si así lo desea a través de la opción "Descargar documento" que aparece en la esquina inferior derecha del visor:

| 1 de 1 Q | A tetra en vez ata  Objer Objer Obje | saltar v ⊘ Bonar   ै   ⊖ ⊟   🖈 |
|----------|----------------------------------------------------------------------------------------------------|--------------------------------|
|          | NewNords Taberians DNRCIA 606A 4016 47141017750211<br>Tab awareliti 4000 - Cadit Alian, Yalayaha awar dinapat kan feware<br>Ayarah DNRCIA 1917 - 1917 - 1914 - 1914 - 1916 ah fehani awaraha pisa a                                                                                                    |                                |

- Prelación

Se mostrarán todas las entradas en las que se ha afectado el folio desde su constitución

| (BIEN MUEBLE) Folio Nº 346 |                                                                                                    |                                                                                                    |                                                                                                    |  |  |
|----------------------------|----------------------------------------------------------------------------------------------------|----------------------------------------------------------------------------------------------------|----------------------------------------------------------------------------------------------------|--|--|
| tivos Elementos Inactivos  | Prelación                                                                                                    |                                                                                                    |                                                                                                    |  |  |
| Tipo de Entrada            | Trámite                                                                                                    | Estado                                                                                                    | Documentos                                                                                                    |  |  |
| Registro                   | Afectación de Fincas por Capitulaciones Matrimoniales, Cancelación de<br>Hipoteca Vigente de Aeronave, Derechos de Calificación | Listo para entrega como Trámite Agotado                                                                                                    | ß                                                                                                    |  |  |
|                            |                                                                                                    |                                                                                                    |                                                                                                    |  |  |
|                            |                                                                                                    |                                                                                                    |                                                                                                    |  |  |
|                            | tivos Elementos Inactivos<br>Tipo de Entrada<br>Registro                                                                        | Tipo de Entrada Trámite   Registro Afectación de Fincas por Capitulaciones Matrimoniales, Cancelación de Hipoteca Vigente de Aeronave, Derechos de Calificación | Tipo de Entrada Trámite   Registro Afectación de Fincas por Capítulaciones Matrimoniales, Cancelación de<br>Hipoteca Vigente de Aeronave, Derechos de Catificación Listo para entrega como Trámite Agotado |  |  |